## Administracja Windows (7/8/8.1/10) - zbiorcze

Zad1.Utwórz konta użytkowników o nazwach: u1, u2, u3.

Konta z hasłem PASS oraz bez konieczności zmiany hasła przy pierwszym logowaniu. Hasło nigdy nie wygasa. Konta należą do standardowej grupy Użytkownicy oraz u1 i u2 go grupy X, którą należy wcześniej utworzyć.

Dodatkowo użytkownik u1 ma być również w grupie Administratorzy.

Zad2.Włączyć (jeśli trzeba) zaporę systemową (firewall). Dodać wyjątek związany z usługą udostępniania plików i drukarek.

Zad3.Zmień ustawienia systemu Update (aktualizacje Windows) w taki sposób by system pobierał dostępne aktualizacje ale pytał użytkownika o zgodę na ich instalowanie.

Zad4. Należy utworzyć następującą strukturę katalogów i plików oraz za pomocą ACL zapewnić do niech odpowiedni dostęp:

C:\DANE

C:\DANE\MATERIALY

C:\DANE\TAJNE

W każdym z powyższych katalogów (3) umieścić plik test.txt z zawartością "TeSt".

|                   | X           | Pozostałe grupy |
|-------------------|-------------|-----------------|
| C:\DANE           | Modyfikacja | Odczyt          |
| C:\DANE\MATERIALY | Modyfikacja | Zapis           |
| C:\DANE\TAJNE     | Odczyt      | Brak dostępu    |

Zad5.Zmień nazwę komputera na "SPRAWDZIAN"

Zad6.Wyłącz funkcję ochrony dla dysku C (dysk systemowy Windows)

Zad7.Zezwól na połączenia do pulpitu zdalnego z komputerów z dowolną wersją pulpitu

Zad8.Zmień ustawienia Centrum akcji tak by nie informowało o wyłączonej: zaporze systemowej, ochronie przed wirusami oraz kopi zapasowej

Zad9.Zmniejsz dysk C (korzystając z funkcji zarządzania magazynami – Zmniejsz wolumin) o 2000MB a zaoszczędzonego w ten sposób miejsca utwórz nową partycję podstawową o nazwie BUCKUP (system plików NTFS). Dodatkowo wykonaj formatowanie nowej partycji.

Zad10.Wykonaj kopię zapasową danych (plików) zawartych w folderze C:\DANE. Jako dysk przeznaczenia, na którym zostanie zapisana kopia należy wybrać nową utworzoną partycję o nazwie BUCKUP.

Zad11.Dodaj nową drukarkę (drukarka dopiero dojedzie, ale sterownik drukarki jest dostępny w systemie), która będzie podłączona po kablu USB (standardowy port drukarki LPT) – model drukarki to: Epson AL.-2600.

Zad12. Dodaj nową drukarkę (drukarka dopiero dojedzie, ale sterownik drukarki jest dostępny w systemie), która będzie podłączona przez USB (standardowy port drukarki LPT) – model drukarki to: HP HP-910.

Zad13.Ustaw jako drukarkę domyślną drukarkę EPSON. Zad14.Przeprowadź analizę defragmentacji dysku BUCKUP. Z wykonanej analizy wykonaj zrzut ekranu (printScrn) i zapisz go na pulpicie konta ADMIN pod nazwą DEFRAGMENTACJA.jpg.

Zad15.Zmień ustawienia systemu Windows tak by efekty wizualne były dostosowywane automatycznie do uzyskania najlepszej wydajności.

Zad16.Wyedytuj za pomocą narzędzia GPEDIT.MSC zasadę, która spowoduje, że zniknie z systemu operacyjnego funkcja WYLOGUJ.

Zad17.Utwórz na dysku C:\ katalog o nazwie REJEST. Następnie korzystając z odpowiedniego narzędzia wykonaj kopię rejestru systemowego.

Zad18.Zmień ustawienia systemu tak by domyślnym programem do otwierania plików TXT był WordPad Zad19.Włącz w systemie podgląd (widok) rozszerzeń plików oraz plików chronionych systemu.

Zad20.Zmienić sposób wyświetlania zawartości folderów – Każdy folder w nowym oknie (po otwarciu folderu otwiera się on w nowym oknie eksploratora).

Zad21.Wyłączyć za pomocą narzędzia msconfig usługę Windows Defender (uruchamianą w trakcie startu systemu).

Zad22.Ustawić rozmiar pamięci wirtualnej systemu na stały: początkowy i maksymalny na 2048MB. (Lokalizacja pliku na dysku C)

Zad23.Zapewnić by po 1 minucie bezczynności komputer automatycznie blokował ekran (Wejście do systemu po podaniu hasła).

Zad24.Zmienić domyślnie przypisany dźwięk dla zdarzenia "Błąd programu" na "ding".

Zad25.Sprawdzić za pomocą konsoli CMD lub trybu graficznego wersję (BUILD) systemu operacyjnego oraz Zrzut ekranu prezentujący wersję zapisać pod nazwą v.jpg w katalogu C:\DANE.